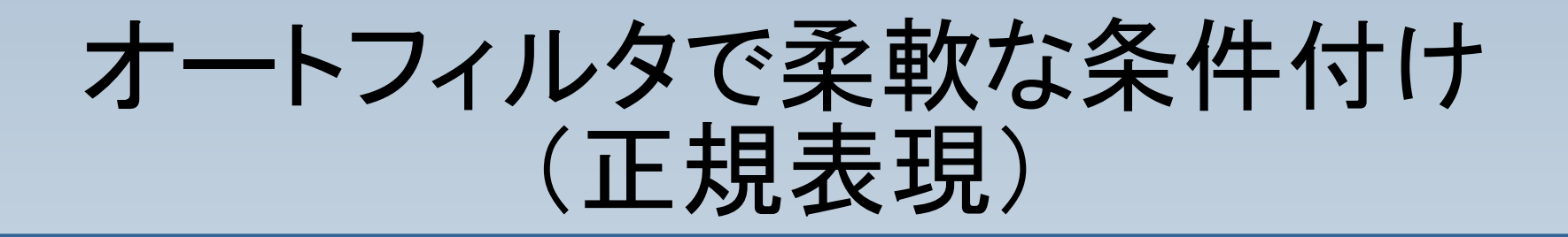

# オートフィルタで、標準の選択肢以外の抽出条件を設定する方法をご紹介します。

#### 右の様なシートから、"一 箕町"が含まれたセルの みを抽出します。

| <b>1</b> | ).<br>[1] - OpenOffice.org Ca    | . 💶 🔼      |
|----------|----------------------------------|------------|
| ファイノ     | ル(E) 編集(E) 表示(⊻) 挿入(0            | ) 書式(() ※) |
| 1 🗟      | • 🌽 🖩 📨   🗗 🔒 🛃                  | 3 🛛 🕺      |
| •        | MS Pゴシック 🕑 1                     | 0 💌        |
| F14      | 💌 f(x) Σ =                       |            |
|          | A                                | в 🗖        |
| 1        | 住所                               |            |
| 2        | ああああ東栄町いいいい                      |            |
| 3        | ああああ一箕町いいいい                      | =          |
| 4        | ああああ日吉町いいいい                      |            |
| 5        | ああああー箕町うううう                      |            |
| 6        | ああああ門田町いいいい                      |            |
| 7        | ああああ町北町いいいい                      |            |
| 8        | ああああ日吉町いいいい                      |            |
| 9        | ああああ 一 箕町 いいいい                   |            |
| 10       |                                  |            |
| 11       |                                  |            |
| 12       |                                  |            |
| R        | <b>▶</b> [] <b>表</b> 1 (表2 (表3 / | < >        |
| 表1       | /3 標準 100%                       | 8          |

セルの先頭を選択し、 「データ>フィルタ>標準 フィルタレと選択します。

| OpenOffice.org Calc                     |                     |                                           |                 |                          |        |        |  |
|-----------------------------------------|---------------------|-------------------------------------------|-----------------|--------------------------|--------|--------|--|
| 編集(E) 表示(⊻) 挿                           | (①た書 ①人前            | ツール①                                      | データ( <u>D</u> ) | ウィンドウѠ                   | ヘルプ(円) | ×      |  |
| 🖩 🖂   📝   🖥                             | 👌 🎒 🕒 I 🗳           | р <mark>нвс</mark>   🖇                    | 範囲の<br>範囲の      | 指定( <u>D</u> )<br>)選択(R) |        | »<br>▼ |  |
| Pゴシック 🕒                                 | 10 💌                | B I                                       |                 | <br>?₹(S)                |        | *      |  |
| <b>V</b>                                | オートフィルタ( <u>F</u> ) |                                           | フィルタ            | (E)                      | •      |        |  |
| A                                       | 標準フィルタ( <u>S</u> )  |                                           | 小計(]            | D                        |        |        |  |
|                                         | 特殊フィルタ( <u>A</u> )  |                                           | 入力規             | 憩\⊘…                     |        |        |  |
| )の東米町い(<br>)あ <b>ー箕町</b> (い(            | フィルタの解除( <u>R</u>   | )<br>==================================== | 複数演             | 窅( <u>M</u> )            |        | -      |  |
| あ日吉町いし                                  | オートフィルタの非           | 「表示」団ノ                                    | テキスト<br>統合((    | ∽から列へ( <u>×</u> )…<br>ヽ  |        |        |  |
| )の一箕町2000<br>)あ門田町いいいい                  |                     |                                           |                 | ୬…<br>ፇ፞化ይおよびアウト         | ラインの・  |        |  |
| あ町北町いいいい                                |                     |                                           | データ             | የ/ Dット( <u>P</u> )       | •      |        |  |
| )あ日吉町いいいい<br>)あ→笠町いいいい                  |                     |                                           | 範囲の             | 更新(E)                    |        | -      |  |
| ······································  |                     |                                           |                 |                          |        |        |  |
|                                         |                     |                                           |                 |                          |        | -      |  |
| 表1 /表2 /表3 / 《 》                        |                     |                                           |                 |                          |        |        |  |
| ][標準]][[[]]][[]]][[]]][[]]][[]]][[]]][[ | 100%                | 標準                                        | *               |                          | 合計=    | 0      |  |

| 標準フィルタ         |                            |    |        |                          |
|----------------|----------------------------|----|--------|--------------------------|
| フィルタ条件<br>関連付け | 項目名                        | 関係 | 値      | ОК                       |
|                | 住所                         | -  | ¥      | キャンセル                    |
|                | ✓ - なし -                   | =  | $\sim$ | <ul><li>ヘルプ(H)</li></ul> |
|                | <ul> <li>- なし -</li> </ul> | -  | ×      | オプション( <u>M</u> ) ¥      |

#### 右のようなウィンドウが開 きますので、「オプション」 をクリックしてください。

| -<br>標準フィルタ           |                    |               |                                                           |                | X          |
|-----------------------|--------------------|---------------|-----------------------------------------------------------|----------------|------------|
| フィルタ条件<br>関連付け        | 項目名                | 関係            |                                                           |                | ОК         |
|                       | 住所                 | <b>&gt;</b> = | · · · · · · · · · · · · · · · · · · ·                     | ~              | キャンセル      |
| <b>•</b>              | - なし -             | -             | ×                                                         | ~              | へルプ(日)     |
|                       | - なし -             | -             | ~                                                         | ~              | [詳細(M) ★ ] |
| オプション ―――             | - ウカマリオス(の)        |               |                                                           |                |            |
| □ 八文子と小文<br>□ 列与ベルを含む | い範囲(C)             |               | ■ 重複なL(N)                                                 |                |            |
| □ フィルタ結果の             | 546日の)<br>貼り付け先(B) |               | <ul> <li>         ・・・・・・・・・・・・・・・・・・・・・・・・・・・・・</li></ul> | する( <u>K</u> ) |            |
| - 指定なし -              |                    | /             |                                                           |                |            |
| データ範囲:                | \$表1.\$A\$1:\$A\$  | 9 (無題)        |                                                           |                |            |

詳細設定が表示されますので、「正 規表現」にチェックを入れてくださ い。

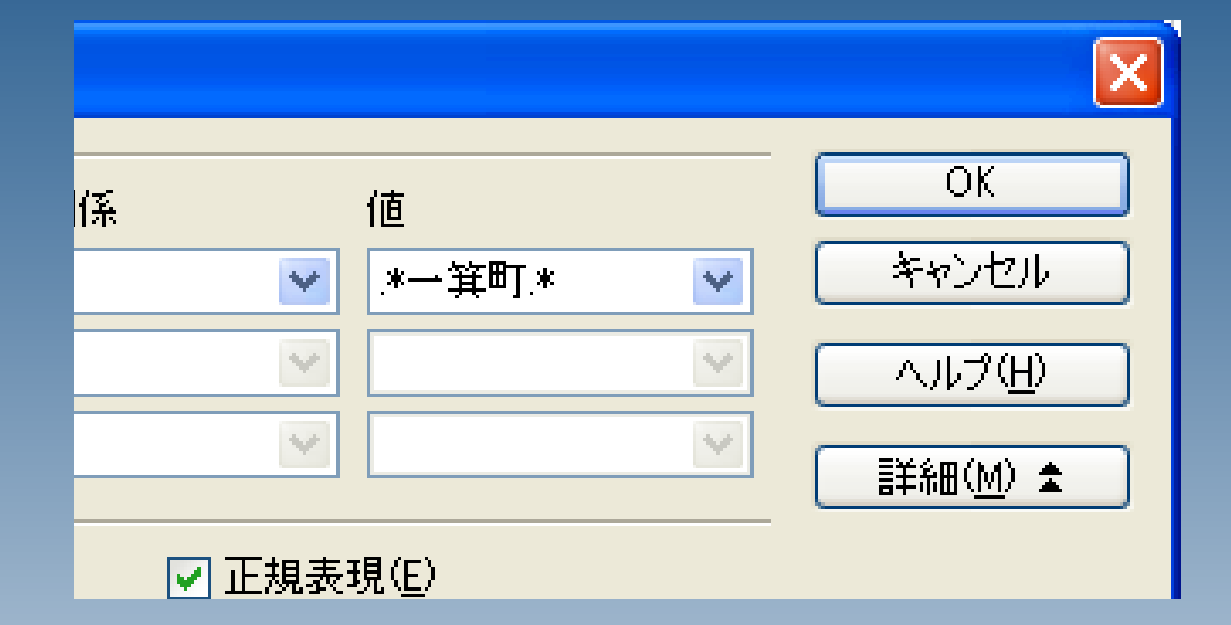

#### 「.\*一<mark>箕町.\*</mark>」と入力し、OKを押してくだ さい。

# 「一箕町」が含まれたセルが抽出されました。

| <b>a</b> =  | 1 - OpenOffice.org(                | o    |                | ×       |
|-------------|------------------------------------|------|----------------|---------|
| ファイノ        | レ(E) 編集(E) 表示(V) 挿                 | λØ   | 書式( <u>O</u> ) | ×y      |
| 1           | • 🧭 🔚 🕺 📝 🛯 🗮                      | 3    | R              | »<br>•  |
| P           | MS Pゴシック                           | 10   | ~              | »»<br>▼ |
| A1:A        | 9 💌 f(x) Σ                         | =    | 住所             |         |
|             | Α                                  |      | В              | ~       |
| 1           | 住所                                 |      |                | H       |
| 3           | ああああ一箕町いいいい                        |      |                |         |
| 5           | ああああ→箕町うううう                        |      |                |         |
| 9           | ああああ→箕町いいいい                        | _    |                |         |
| 10          |                                    |      |                |         |
| 11          |                                    |      |                |         |
| 12          |                                    |      |                |         |
| 13          |                                    |      |                |         |
| 14          |                                    |      |                |         |
| 15          |                                    |      |                |         |
| 16<br> €  € | ▶ ▶ <b>▶ ▶ <u></u>表1 (表2 (表3 /</b> |      | < >            |         |
| 表1          | /3 標準                              | 100% |                |         |

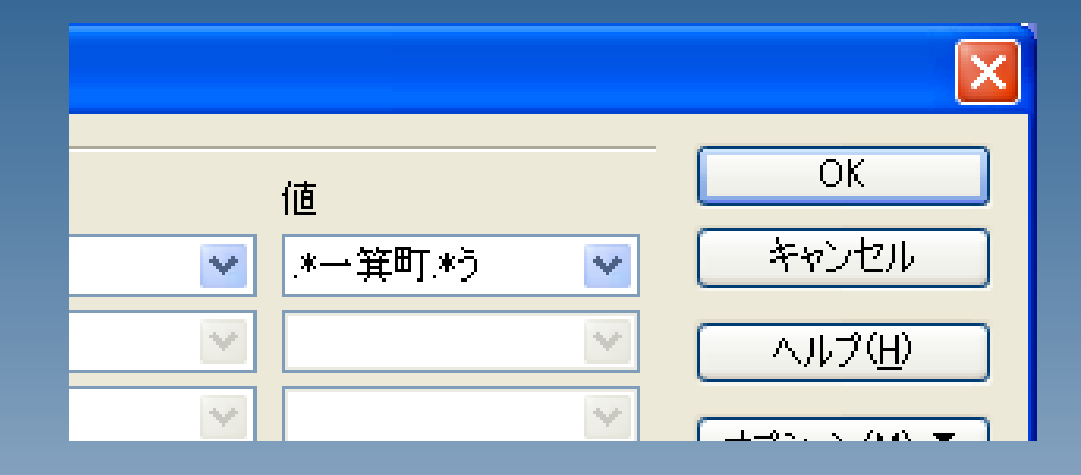

# 同じ要領で、一箕町の後に「う」が含まれているセルを抽出することも出来ます。

#### 上手くいきました。

| <b>a</b> :: | 🖽1 – OpenOffice.org 🔳 🗖 🗙            |
|-------------|--------------------------------------|
| ファイノ        | ↓(E) 編集(E) 表示( <u>V)</u> 挿入(1) 書式(2) |
| : 🇎         | • 🧭 🖩 🖾 😰  📇 🤗 <mark>.</mark>        |
|             | MS Pゴシック 💌 🎽                         |
| A1:A        | 9 🔽 f(x) Σ = 任所                      |
|             | A B 🔨                                |
| 1           | 住所                                   |
| 5           | ああああー箕町うううう                          |
| 10          |                                      |
| 11          |                                      |
| 12          | ~                                    |
| K           | ▶ ▶ ▶ 表1 (表2 (表3 /                   |
| 表1          | /3 [標準 100%]                         |

| 標準フィルタ                     |                   |               |                   |               |       |  |  |  |
|----------------------------|-------------------|---------------|-------------------|---------------|-------|--|--|--|
| フィルタ条件<br>関連付け             | 項目名               | 関係            | 値                 |               | ОК    |  |  |  |
|                            | 住所                | -             | <b>v</b> ()+      | ~             | キャンセル |  |  |  |
| <b>•</b>                   | - なし -            | =             | ×                 | ~             | へルプ田  |  |  |  |
|                            | - なし -            | -             | ~                 | ~             | (M) ★ |  |  |  |
| オプション                      | オプション             |               |                   |               |       |  |  |  |
| ☑ 列ラベルを含む                  | 〕範囲( <u>C</u> )   |               | ■重複なし( <u>N</u> ) |               |       |  |  |  |
| ☑ フィルタ結果の                  | 貼り付け先(B)          |               | ┛ ソース範囲とリンクする     | 3( <u>K</u> ) |       |  |  |  |
| <ul> <li>指定なし -</li> </ul> |                   | ✔ \$表1.\$C\$1 |                   |               |       |  |  |  |
| データ範囲:                     | \$表1.\$A\$1:\$A\$ | 9 (無題)        |                   |               |       |  |  |  |

#### 抽出を行う際に、「フィルタ結果の貼り付け 先」を指定することで、

# 抽出結果を他のセルに貼り付けることも出来ます。

| <b>a</b> :: | 题1 - OpenOffice.org         | Calc      |                                            |                                  |             |  |  |  |
|-------------|-----------------------------|-----------|--------------------------------------------|----------------------------------|-------------|--|--|--|
| ファイノ        | ル(E) 編集(E) 表示(V) 挿          | i入⊕ 書式(Q) | ツール(工) デー                                  | ·タ( <u>D</u> ) ウィンドウ( <u>₩</u> ) | <b>^%</b> 5 |  |  |  |
| : 🇎         |                             |           |                                            |                                  |             |  |  |  |
|             | MS Pゴシック 💌                  | 10 💌      | <b>B</b> <i>I</i> <u>∪</u>                 | E I I                            | »<br>•      |  |  |  |
| 01:0        | 8 💌 f(x) Σ                  | = 住所      |                                            |                                  |             |  |  |  |
|             | A                           | В         | C                                          | D                                | ~           |  |  |  |
| 1           | 住所                          |           | 住所 👤                                       |                                  |             |  |  |  |
| 2           | ああああ東栄町いいいい                 |           | ああああ東栄田                                    | TUNUNU                           |             |  |  |  |
| 3           | ああああ <mark>ー 箕町</mark> いいいい |           | ああああー箕                                     | Tບາບາບາບາ                        |             |  |  |  |
| 4           | ああああ日吉町いいいい                 |           | ああああ日吉■                                    | TUNUNU                           |             |  |  |  |
| 5           | ああああ一箕町うううう                 |           | ああああ門田■                                    | TUNUNU                           |             |  |  |  |
| 6           | ああああ門田町いいいい                 |           | ああああ町北■                                    | TUNUNUN                          |             |  |  |  |
| 7           | ああああ町北町いいいい                 |           | ああああ日吉■                                    | TUNUNUN                          |             |  |  |  |
| 8           | ああああ日吉町いいいい                 |           | ああああー 箕                                    | Tບາບາບາບາ                        |             |  |  |  |
| 9           | ああああー箕町いいいい                 |           |                                            |                                  |             |  |  |  |
| 10          |                             |           |                                            |                                  |             |  |  |  |
| 11          |                             |           |                                            |                                  |             |  |  |  |
| 12          |                             |           |                                            |                                  |             |  |  |  |
| 13          |                             |           |                                            |                                  |             |  |  |  |
| 14          |                             |           |                                            |                                  | _           |  |  |  |
| 15<br>      | ▶                           | <         | (<br>()()()()()()()()()()()()()()()()()()( |                                  | >           |  |  |  |
| 表1          | /3 標準                       | 100%      | 標準 *                                       |                                  |             |  |  |  |

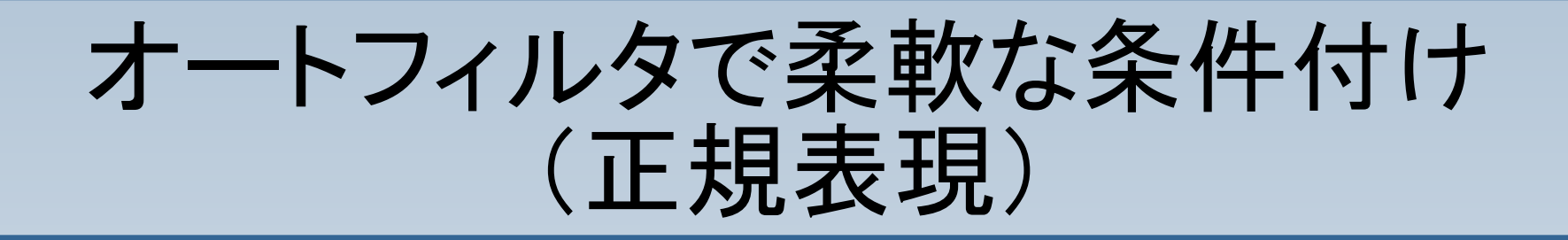

ここで紹介したものはごくごくシンプルな例です。 正規表現を使いこなすことで、

●指定の文字が先頭にある場合のみ ●"0~9の5桁の数字+アルファベットー桁"が末尾 にある場合のみ

などなど、かなり強力で柔軟な条件で抽出を行うことが出来ます。

正規表現の深遠な世界について詳しく知りたい方はこちら